# PANDUAN TATACARA PENGGUNAAN SISTEM

| SJSTEM P | <b>ERJAWATAN PERD</b>                                                                        | A |
|----------|----------------------------------------------------------------------------------------------|---|
|          | Nom. Kad Pengenalan    Contoh: 800728056544 (Tanpa '-' ) Katalaluan                          |   |
|          | Log Masuk<br>Pengguna Barul Pendattaran Pengguna<br>Terlupa Kata Laluan! Terlupa Kata Laluan |   |
|          | Hak Cipta Terpelihara © PERDA 2017                                                           |   |

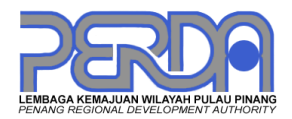

LEMBAGA KEMAJUAN WILAYAH PULAU PINANG NO. 1, LORONG KAMPUNG GAJAH 2, JALAN KAMPUNG GAJAH 12200 BUTTERWORTH, PULAU PINANG.

# Panduan Permohonan

#### Langkah 1

• Pendaftaran Pengguna Baru

#### Langkah 2

 Log Masuk Ke Sistem Perjawatan Perda

#### Langkah 3

- Mengisi Borang Permohonan
  - -Maklumat Peribadi
    - --Butiran Peribadi
    - --Butiran Diri
    - --Butiran Bapa & Ibu
  - -Maklumat Akademik
  - -Pengajian Tinggi
  - Peperiksaan Peningkatan Secara Lantikan (PSL)
  - -Kegiatan-kegiatan Luar
  - -Pengalaman Kerja
  - -Perakuan/Rujukan Diri
  - -Permohonan Jawatan
  - -Muatnaik Sijil PMR/SPM/Kolej/Universiti/PSL
  - -Pengakuan Calon

## Langkah 4

- Sila Rujuk Senarai Semak Untuk
- Semakan Permohonan

#### Langkah 5

• Jika Semua Maklumat Telah Lengkap, Sila Log Keluar Sistem

# Langkah 1: Pendaftaran Pengguna Baru

1. Sila isi semua maklumat yang dikehendaki dan klik butang 'Hantar' untuk simpan maklumat.

Perhatian: Klik ikon 🥨 untuk lihat info tatacara penggunaan.

| SJSTEM PE | RJ#           | WATAN PERDA                    | <b>\$</b> |
|-----------|---------------|--------------------------------|-----------|
| Pend      | laftaran Peng | gguna Baru Log Masuk Sistem    |           |
|           | Nom.KP        | 900728075122                   |           |
|           | Katalaluan    | •••••                          | 12 P      |
| Pe        | ngesahan      |                                |           |
|           | Nama          | SURAYA HANIM BINTI ROSLAN      |           |
|           | Email         | hanim@gmail.com                | ● ● ●     |
|           |               | Hantar                         |           |
|           | Hak           | Cipta Terpelihara © PERDA 2017 |           |

2. Mesej dibawah akan dipaparkan bagi memaklumkan pendaftaran anda telah berjaya. Pengguna boleh log masuk ke Sistem Perjawatan PERDA.

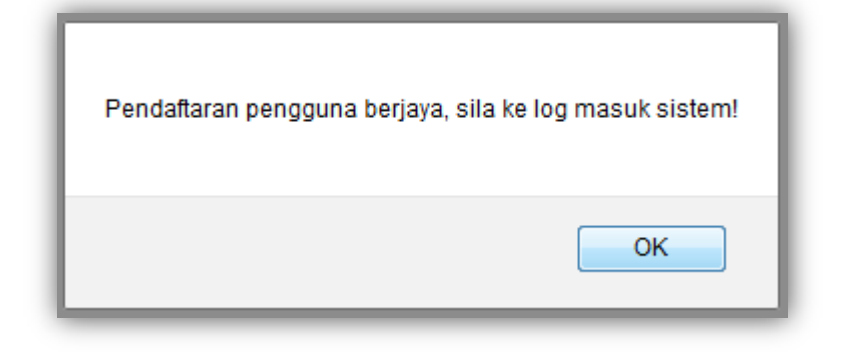

# Langkah 2: Log Masuk ke Sistem Perjawatan PERDA

1. Sila masukkan Nombor Kad Pengenalan dan Katalaluan dalam ruang yang dimohon. Klik 'log Masuk'.

| SJSTEM P | CRJAWATAN PER                                                                                | DA 🥙 |
|----------|----------------------------------------------------------------------------------------------|------|
|          | Nom. Kad Pengenalan    Contoh: 800728056544 (Tanpa '-' ) Katalaluan                          |      |
|          | Log Masuk<br>Pengguna Barul Pendaftaran Pengguna<br>Terlupa Kata Laluan! Terlupa Kata Laluan |      |
|          | Hak Cipta Terpelihara © PERDA 2017                                                           |      |

2. Pengguna akan dibawa ke skrin paparan maklumat Butiran Peribadi.

| PEROP SISTEM PERJAWA                 | TAN PERDA                      | 🖼 Iklan Jawatan Kosong 🛛 \tag | Panduan Pemohonan Jawatan                                      | AINI MAISARAH BINTI AHMAD-880728    |
|--------------------------------------|--------------------------------|-------------------------------|----------------------------------------------------------------|-------------------------------------|
| Panaran I Itama                      | Butiran Peribadi               |                               |                                                                |                                     |
| Maklumat Peribadi 🛷                  | * Medan wajib diisi            |                               | Petun                                                          | ijuk: 🕧 Info Tatacara Penggunaan    |
| 🗘 Butiran Peribadi                   | Nama *                         |                               | Nom. Kad Pengenalan *                                          |                                     |
| 🖒 Butiran Diri                       | Tarikh Lahir *                 | Tempat Lahir *                |                                                                |                                     |
| 🕼 Butiran Bapa & Ibu                 |                                |                               |                                                                |                                     |
| Maklumat Akademik                    | Umur *                         | Jantina *                     | Agama *                                                        | Warganegara *                       |
| Pengajian Tinggi                     | tahun                          | Perempuan                     | Sila Pilih                                                     | Sila Pilih                          |
| Pep. Peningkatan Scr Lantikan<br>SL) | Bangsa *                       | Status Perkahwinan *          | Emel *                                                         |                                     |
| Pengkhususan Pengiktirafan           | Sila Pilih                     | Sila Pilih 💌                  |                                                                |                                     |
| Kegiatan-Kegiatan Luar               | Alamat *                       |                               | Poskod * Bandar                                                | • *                                 |
| Pengalaman Kerja                     |                                |                               | Negeri *                                                       |                                     |
| Perakuan/Rujukan Diri                |                                |                               | Sila Pilih                                                     | •                                   |
| Permohonan Jawatan                   | Telefon Bimbit *(0 hingga 9) 🥡 | : Telefon Rumah *(0 hi        | ingga 9) 🕡:                                                    |                                     |
| Muatnaik Sijil PMR/SPM               |                                |                               |                                                                |                                     |
| niversiti/PSL                        |                                |                               | Muatnaik Gambar Pemohon : *                                    |                                     |
| Pengakuan Calon                      |                                |                               | * Hanya .jpg, .jpeg, .png dan .gif<br>yang dibenarkan (<25kb). | bersaiz kurang daripada 25kb sahaja |
| Log Keluar( <i>Logout</i> )          |                                |                               | Browse No file selected.                                       |                                     |
|                                      |                                |                               |                                                                |                                     |
| Kasaalini Katalaluan                 |                                | Simpar                        | n dan Seterusnya                                               |                                     |
| Kemaskini Katalaluan                 |                                |                               |                                                                |                                     |

# Langkah 3: Mengisi Borang Permohonan

- 1. Maklumat Peribadi
  - i. Butiran Peribadi
    - i. Pemohon wajib mengisi semua maklumat yang diminta.
    - ii. Untuk memuatnaik gambar, pemohon perlu klik pada butang 'Browse' utk pilih gambar; pilih gambar yang berkaitan dan klik butang 'Open'. Untuk simpan maklumat, klik pada butang 'Simpan dan Seterusnya'.

Perhatian: Muatnaik Gambar Pemohon (Gambar berukuran pasport): Hanya .jpg, .jpeg, .png dan .gif bersaiz kurang daripada 25kb sahaja yang dibenarkan (<25kb).

|                                                                                                    | 🕹 File Upload                                                             | ×                                   |
|----------------------------------------------------------------------------------------------------|---------------------------------------------------------------------------|-------------------------------------|
|                                                                                                    | 🖉 🗢 🔳 Desktop 🔸                                                           | - + Search Desktop                  |
|                                                                                                    | Organize 🔻 New folder                                                     | <b>□</b> • <b>□</b> 0               |
|                                                                                                    | ★ Favorites     ■ Desktop     Downloads     ④ Recent Places     ■ EasyPHP | -DevSery SQL Manager Lite FileZilla |
| Muatnaik Gambar Pemohon : *                                                                        | er-14.1V                                                                  | C11-insta for MyŠQL<br>(1)          |
| * Hanya .jpg, .jpeg, .png dan .gif bersaiz kurang daripada 25kb sahaja<br>yang dibenarkan (<25kb). | Documents Music Pictures Videos                                           |                                     |
| Browse No file selected.                                                                           | De De                                                                     | oc1 Firefox Setup 29.0 nophoto1     |
| No file selected.                                                                                  | File name: nophoto1                                                       | All Files     Open     Cancel       |

| & Paparan Litama                         | Butiran Peribadi             |                                      |    |                                                       |                       |                            |          |
|------------------------------------------|------------------------------|--------------------------------------|----|-------------------------------------------------------|-----------------------|----------------------------|----------|
| ng Paparan Olama                         | * Medan wajib disi           |                                      |    |                                                       | Petunjul              | : 🕡 Info Tatacara Per      | iggunaan |
| 🛔 Maklumat Peribadi 🛛 🧔                  | Nama *                       |                                      |    | Nom. Kad Pengenalan                                   |                       |                            |          |
| 🖒 Butiran Peribadi                       | SURAYA HANIM BINTI ROSLAN    |                                      |    | 900728075122                                          |                       |                            |          |
| 🖒 Butiran Diri                           | Tarikh Lahir *               | Tempat Lahir *                       |    |                                                       |                       |                            |          |
| 🖒 Butiran Bapa & Ibu                     | 28/07/1990                   | BUTTERWORTH                          |    |                                                       |                       |                            |          |
| Maklumat Akademik                        | Umur *                       | Jantina *                            |    | Agama *                                               |                       | Warganegara *              |          |
|                                          | 28 tahun                     | Perempuan                            | -  | ISLAM                                                 | -                     | Warganegara                | -        |
| Pengajian Tinggi                         | Bangsa *                     | Status Perkahwinan *                 |    | Emel *                                                |                       |                            |          |
| Pep. Peningkatan Scr Lantikan<br>PSL)    | MELAYU                       | Bujang                               | •  | hanim@gmail.com                                       |                       |                            |          |
|                                          | Alamat *                     | Alamat *                             |    |                                                       | Bandar *              |                            |          |
| Pengkhususan Pengiktirafan               | NO 20, LORONG KELISA 1, TAM  | NO 20, LORONG KELISA 1, TAMAN KELISA |    |                                                       | BUTTER                | WORTH                      |          |
| 🗜 Kegiatan-Kegiatan Luar                 |                              |                                      |    |                                                       |                       |                            |          |
| Pengalaman Kerja                         | SEBERANG JATA, PULAU PINAN   | SEBERANG JAYA, PULAU PINANG          |    |                                                       |                       |                            | -        |
|                                          | Telefon Bimbit *(0 hingga 9) | Telefon Rimbit *(0 bings 9)          |    |                                                       |                       |                            |          |
| Perakuan/Rujukan Diri                    | +60194401234                 | +604512100                           | 00 |                                                       |                       |                            |          |
| Z Permohonan Jawatan                     |                              |                                      |    | Muatnaik Gambar Pem                                   | ohon : *              |                            |          |
| Muatnaik Sijil PMR/SPM<br>Universiti/PSL |                              |                                      |    | * Hanya .jpg, .jpeg, .png<br>sahaja yang dibenarkan ( | dan .gif b<br><25kb). | ersaiz kurang daripada 25k | b        |
| <b>3</b> Pengakuan Calon                 |                              |                                      |    |                                                       |                       |                            |          |
| Log Keluar(Logout)                       |                              |                                      |    |                                                       | Tukar                 | Gambar                     |          |
|                                          |                              |                                      |    |                                                       |                       |                            |          |
| 🗞 Kemaskini Katalaluan                   |                              |                                      |    |                                                       |                       |                            |          |

#### ii. Butiran Diri

i. Pemohon perlu mengisi semua maklumat yang diminta mengikut kesesuaian jawatan yang dimohon; medan yang wajib diisi adalah ketinggian dan berat.

| aparan Utama                 | Butiran Diri                            |                  |                                            |                           |            |   |
|------------------------------|-----------------------------------------|------------------|--------------------------------------------|---------------------------|------------|---|
| dumat Peribadi 🛛 🧔           | * Medan wajib diisi                     |                  |                                            |                           |            |   |
| Butiran Peribadi             | Fizikal                                 |                  |                                            |                           |            |   |
| Butiran Diri                 | Ketinggian (cm) * :                     | 154.00           |                                            | Berat (kg) * :            | 50.00      |   |
| Butiran Bapa & Ibu           | <u>Ukuran Dada</u> (perlu diisi jika be | rkaitan dengan j | awatan yang dipoho                         | 3)                        |            |   |
| klumat Akademik              | Normal/Biasa (cm) :                     | 0.00             |                                            | Tarik Nafas (cm) :        | 0.00       |   |
| ngajian Tinggi               |                                         |                  |                                            |                           |            |   |
| ip. Peningkatan Scr Lantikan | Bekas Tentera/Polis :                   | cib pilib        | n dengan jawatan ya                        | Pangkat :                 | Sib Dilb   |   |
| Pengkhususan Pengiktirafan   |                                         | 348 P 101        |                                            |                           | Sid Part   |   |
| egiatan-Kegiatan Luar        | Kebolehan Menaip (perlu diisi j         | ika berkaitan de | engan jawatan yang e                       | dipohon)                  |            |   |
| Pengalaman Kerja             | Bertulis (p.s.m) :                      | 0.00             |                                            | Bercetak (p.s.m) :        | 0.00       |   |
| erakuan/Ruiukan Diri         | Kebolehan Trengkas (periu dii           | i jika berkaitan | dengan jawatan yan                         | g dipohon)                |            |   |
| ermohonan Jawatan            | Bahasa Malaysia (p.s.m) :               | 0.00             |                                            | Bahasa Inggeris (p.s.m) : | 0.00       |   |
| uatnaik Sijil PMR/SPM        | Lesen Memandu (perlu diisi jik          | a berkaitan deng | an jawatan yang dip                        | ohon)                     |            |   |
| ersiti/PSL                   | Lecen 1: Kelac                          |                  | Tarikh Dinero                              | lehi: 10 cth 01/04/2017   |            |   |
| ngakuan Calon                |                                         | Tarikh Tamat :   |                                            | 0                         | 28/07/2018 |   |
| og Keluar( <i>Logout</i> )   |                                         |                  |                                            | : 🕡 eth: 01/04/2017       | 27/07/2019 |   |
| emaskini Katalaluan          | Lesen 2: Kelas:                         | Lesen            | Lesen Tarikh Diperolehi: 🕜 etie 01/04/2017 |                           | 00/00/0000 |   |
|                              |                                         |                  |                                            |                           | 00/00/0000 | i |
|                              | Lesen 3: Kelas:                         | Lesen            | Tarikh Dipero                              | lehi: 🥡 cth: 01/04/2017   | 00/00/0000 |   |
|                              |                                         |                  |                                            |                           |            |   |

ii. Untuk simpan maklumat, klik pada butang 'Simpan dan Seterusnya'.

- iii. Butiran Bapa & Ibu
  - i. Pemohon wajib mengisi semua maklumat bapa dan ibu.
  - ii. Untuk simpan maklumat, klik pada butang 'Simpan dan Seterusnya'.

| PEROP SISTEM PERJAWAT                    | AN PERDA               | 🖾 Iklan Jawatan Kosong 🛛 🛛 Pan | aduan Pemohonan Jawatan 🔒 SURAYA HANIM BINTI ROSLAN-90072807512 |
|------------------------------------------|------------------------|--------------------------------|-----------------------------------------------------------------|
| 🏟 Paparan Utama                          | Butiran Bapa & Ibu     |                                |                                                                 |
| 🛎 Maklumat Peribadi – 🖓                  |                        |                                |                                                                 |
| 🖒 Butiran Peribadi                       | * Medan wajib diisi    |                                |                                                                 |
| 🖒 Butiran Diri                           |                        | Bapa                           | lbu                                                             |
| 🖒 Butiran Bapa & Ibu                     | Nama*:                 | ROSLAN BIN ABD AZIZ            | SURIANA BINTI ABIDIN                                            |
| 🖶 Maklumat Akademik                      |                        |                                |                                                                 |
| 🕿 Pengajian Tinggi                       | No. Kad Pengenalan * : | 600620075221                   | 610505075542                                                    |
| Pep. Peningkatan Scr Lantikan            |                        |                                |                                                                 |
| R Pengkhususan Pengiktirafan             | Kewarganegaraan * :    | Warganegara                    | Warganegara                                                     |
| 🝸 Kegiatan-Kegiatan Luar                 |                        |                                |                                                                 |
| 🗈 Pengalaman Kerja                       |                        | Oliverand d                    |                                                                 |
| Perakuan/Rujukan Diri                    |                        | Simpan d                       | an Selerusnya                                                   |
| Z Permohonan Jawatan                     |                        |                                |                                                                 |
| Muatnaik Sijil PMR/SPM<br>Universiti/PSL |                        |                                |                                                                 |
| Pengakuan Calon                          |                        |                                |                                                                 |
| Log Keluar(Logout)                       |                        |                                |                                                                 |
|                                          |                        |                                |                                                                 |
| L Kamaakini Katalaluan                   |                        |                                |                                                                 |

#### 2. Maklumat Akademik

(Keputusan peperiksaan PT3/PMR/SRP dan SPM ada maklumat yang wajib diisi untuk penilaian permohonan)

- i. PT3/PMR/SRP
  - i. Pemohon perlu mengisi tahun peperiksaan diambil dan pencapaian keputusan peperiksaan.
  - ii. Pemohon harus mengisi kesemua keputusan matapelajaran yang diambil.

| & Paparan Utama                        | Maklumat Aka | demik                             |        |               |                   |                     |
|----------------------------------------|--------------|-----------------------------------|--------|---------------|-------------------|---------------------|
| 🖌 Maklumat Peribadi 🛛 🧔                | Butiran Akad | emik                              |        |               |                   |                     |
| 🖒 Butiran Peribadi                     | * Medan w    | ajib diisi                        |        |               |                   |                     |
| 🖒 Butiran Diri                         | PT3/PM       | IR/SRP* SPM* STPM                 | MATE   |               |                   |                     |
| 🖒 Butiran Bapa & Ibu                   | Sill Pop     | dah Polaiaran (SPP) / Popilaian N | lonona | ah Rondah (Pl | IR) / Popilaian T | ingkatan 3 (PT3)    |
| Maklumat Akademik                      | 3111 Ken     | aan rengaran (SRP) / Pennalan w   | eneng  | an Kendan (Pi | ing / r eimaian m | ingratari 5 (r. 13) |
| Pengajian Tinggi                       | Tahun :      | 2005 Pen                          | apaian | : 💿 Lulus 🦱   | Gagal             |                     |
| Pep. Peningkatan Scr Lantikan          | #            | Subjek                            |        | Gred          | -                 |                     |
| SL)                                    | 1            | BAHASA MELAYU                     |        | A             |                   |                     |
| Pengkhususan Pengiktirafan             | 2            | BAHASA INGGERIS                   |        | в             | -                 |                     |
| Kegiatan-Kegiatan Luar                 | 3            | MATEMATIK                         |        | A             | -                 |                     |
| Pengalaman Kerja                       | 4            | SAINS                             |        | в             |                   |                     |
| Perakuan/Rujukan Diri                  | 5            | SEJARAH                           |        | в             |                   |                     |
| Permohonan Jawatan                     | 0            |                                   | -      |               |                   |                     |
| Muatnaik Sijil PMR/SPM                 |              | GEOGRAFI                          |        | A             |                   |                     |
|                                        | 7            | KEMAHIRAN HIDUP                   | -      | В             |                   |                     |
| Pengakuan Calon                        | 8            | PENDIDIKAN ISLAM                  | -      | A             | •                 |                     |
| <ul> <li>Log Keluar(Logout)</li> </ul> |              |                                   |        |               |                   |                     |

- ii. SPM
  - i. Pemohon perlu mengisi maklumat tahun peperiksaan, jenis peperiksaan, pangkat dan keputusan ujian Bahasa Melayu.
  - ii. Pemohon perlu mengisi kesemua keputusan matapelajaran yang diambil.

|                               | Maklumat Aka     | ademik                      |            |                      |                            |
|-------------------------------|------------------|-----------------------------|------------|----------------------|----------------------------|
| Paparan Utama                 | Butiron Ako      | domik                       |            |                      |                            |
| Maklumat Peribadi 🧔           | Dutran Aka       | demik                       |            |                      |                            |
| 🖒 Butiran Peribadi            | * Medan          | wajib diisi                 |            |                      |                            |
| 🖒 Butiran Diri                | PT3/P            | MR/SRP* SPM* STPM           | STAM       |                      |                            |
| 🖒 Butiran Bapa & Ibu          |                  |                             |            |                      |                            |
| Maklumat Akademik             | <u>Sijil Pel</u> | ajaran Malaysia(SPM)        |            |                      |                            |
| 🗗 Pengajian Tinggi            | Jenis:           | Tanun Menduduki SPM         | Pangkat (K | ecuali SPM Terbuka): | Ulijan Lisan B.Melavu SPM: |
| Pep. Peningkatan Scr Lantikan | SPM              | •                           | Sila Pilih | •                    | Lulus                      |
| Rengkhususen Renalitiraten    |                  |                             |            |                      |                            |
| r engknususan Pengikuraran    | #                | Subjek                      |            | Grea                 |                            |
| r Kegiatan-Kegiatan Luar      | 1                | BAHASA MELAYU               |            | Sila pilih 💌         |                            |
| ) Pengalaman Kerja            | 2                | BAHASA INGGERIS             |            | Sila pilih 💌         |                            |
| Perakuan/Rujukan Diri         | 3                | PENDIDIKAN ISLAM / PENDIDIK | AN MORAL   | Sila nilih           |                            |
| Permohonan Jawatan            |                  |                             |            |                      |                            |
| Muatnaik Sijil PMR/SPM        | 4                | SEJARAH                     |            | Sila pilih 💌         |                            |
| Pengakuan Calon               | 5                | MATEMATIK                   |            | Sila pilih 🔻         |                            |
| Log Keluar(Logout)            | 6                | SAINS                       |            | Sila pilih           |                            |
| - Log Reidal (Logodi)         | 7                |                             |            |                      |                            |
|                               | 1                | Sila Pilih                  | -          | Sila pilih           |                            |
| 🖌 Kemaskini Katalaluan        | 8                | Sila Pilih                  | -          | Sila pilih 💌         |                            |
|                               | 9                | Sila Pilih                  |            | Sila pilih 💌         |                            |
|                               | 10               |                             |            |                      |                            |
|                               |                  | Sila Pilih                  |            | Sila pilih           |                            |
|                               | 11               | Sila Pilih                  | -          | Sila pilih 💌         |                            |
|                               | 12               | Sila Pilih                  | -          | Sila pilih 💌         |                            |
|                               | 13               | Old Disk                    |            |                      |                            |
|                               |                  | Sila Pilin                  |            |                      |                            |

- iii. STPM(\*ikut keperluan jawatan yang dimohon)
  - i. Pemohon perlu memasukkan tahun peperiksaan dan pencapaian keputusan peperiksaan.
  - ii. Pemohon harus memasukkan kesemua keputusan matapelajaran yang diambil.

| aklumat Peribadi           Butiran Peribadi         Butiran Diri         Butiran Bapa & Ibu         aklumat Akademik         engajian Tinggi         ep. Peningkatan Scr Lantikan | Butiran Akader<br>* Medan wa<br>PT3/PMR<br>Sijil Tingg  | nik<br>jb diisi<br>USRP* SPM* STPM STAM                               |                     |
|----------------------------------------------------------------------------------------------------|---------------------------------------------------------|-----------------------------------------------------------------------|---------------------|
| Butiran Peribadi<br>Butiran Diri<br>Butiran Bapa & Ibu<br>aklumat Akademik<br>engajian Tinggi<br>ep. Peningkatan Scr Lantikan                                                     | Butiran Akader<br>* Medan waj<br>PT3/PMR<br>Sijil Tingg | hik<br>Ib diisi<br>USRP* SPM* STPM STAM<br>I Pelajaran Malaysia(STPM) |                     |
| Butiran Diri<br>Butiran Bapa & Ibu<br>aklumat Akademik<br>engajian Tinggi<br>ep. Peningkatan Scr Lantikan                                                                         | * Medan waj<br>PT3/PMR<br><u>Sijil Tingg</u>            | ib diisi<br>VSRP* SPM* STPM STAM<br>i Pelajaran Malaysia(STPM)        |                     |
| Butiran Bapa & Ibu<br>aklumat Akademik<br>engajian Tinggi<br>ep. Peningkatan Scr Lantikan                                                                                         | PT3/PMR<br>Sijil Tingg                                  | VSRP* SPM* STPM STAM                                                  |                     |
| aklumat Akademik<br>Ingajian Tinggi<br>Ip. Peningkatan Scr Lantikan                                                                                                    | Sijil Tingg                                             | i Pelajaran Malaysia(STPM)                                            |                     |
| engajian Tinggi<br>ep. Peningkatan Scr Lantikan<br>)                                                                                                    | Sijil Tingg                                             | i Pelajaran Malaysia(STPM)                                            |                     |
| ep. Peningkatan Scr Lantikan<br>.)                                                                                                    |                                                         |                                                                       |                     |
|                                                                                                    | Tahun : Ta                                              | hun Menduduki STPM Pencapaia                                          | an: 🖱 Lulus 🝵 Gagal |
| ngkhususan Pengiktirafan                                                                                                    | #                                                       | Subjek                                                                | Gred                |
| atan-Kegiatan Luar                                                                                                    | 1                                                       | BAHASA MELAYU                                                         | Sila pilih 💌        |
| galaman Kerja                                                                                                    | 2                                                       | PENGAJIAN AM                                                          | Sila pilib          |
| kuan/Rujukan Diri                                                                                                    |                                                         |                                                                       |                     |
| rmohonan Jawatan                                                                                                    | 3                                                       | Sila Pilih                                                            | Sila pilih          |
| atnaik Sijil PMR/SPM                                                                                                    | 4                                                       | Sila Pilih                                                            | Sila pilih 🔹        |
| ersiti/PSL                                                                                                    | 5                                                       | Sila Pilih                                                            | Sila pilib          |
| ngakuan Calon                                                                                                    |                                                         |                                                                       |                     |

#### iv. STAM(\*ikut keperluan jawatan yang dimohon)

- i. Pemohon perlu memasukkan tahun peperiksaan dan pencapaian keputusan peperiksaan.
- ii. Pemohon harus memasukkan kesemua keputusan matapelajaran yang diambil.

| 🏟 Paparan Utama                          | Maklumat Akad  | lemik                    |        |               |      |  |
|------------------------------------------|----------------|--------------------------|--------|---------------|------|--|
| 🛎 Maklumat Peribadi 🛛 🧔                  | Butiran Akader | mik                      |        |               |      |  |
| 🖒 Butiran Peribadi                       | * Medan wa     | jib diisi                |        |               |      |  |
| 🖒 Butiran Diri                           | PT3/PMF        | VSRP* SPM* STPM S        | TAM    |               |      |  |
| 🖒 Butiran Bapa & Ibu                     |                |                          |        |               |      |  |
| Maklumat Akademik                        | Sijil Tingg    | i Agama Malaysia(STAM)   |        |               |      |  |
| Pengajian Tinggi                         | Tahun : Ta     | nhun Menduduki STAM Penc | apaian | : 🕤 Lulus 🍵 G | agal |  |
| Pep. Peningkatan Scr Lantikan<br>PSL)    | #              | Subjek                   |        | Gred          |      |  |
| Penokhususan Penoiktirafan               | 1              | HIFZ AL-QURAN DAN TAJWID |        | Sila pilih    | •    |  |
| ₹ Kegiatan-Kegiatan Luar                 | 2              | FIQH                     |        | Sila pilih    | •    |  |
| 🗈 Pengalaman Kerja                       | 3              | TAUHID DAN MANTIQ        |        | Sila pilih    | •    |  |
| Perakuan/Rujukan Diri                    | 4              | TAFSIR DAN ULUMUHU       |        | Sila pilih    | •    |  |
| Permohonan Jawatan                       | 5              | Sila Pliih               | •      | Sila pilih    | •    |  |
| Muatnaik Sijil PMR/SPM<br>Jniversiti/PSL | 6              | Sila Pilih               | •      | Sila pilih    | •    |  |
| Pengakuan Calon                          | 7              | Sila Pilih               |        | Sila pilih    |      |  |
| Log Keluar(Logout)                       |                |                          |        |               |      |  |
|                                          |                | Simpan dan Sete          | rusnya | 1             |      |  |

#### 3. Pengajian Tinggi

- i. Pemohon wajib mengisi semua maklumat pengajian tinggi.
- ii. Untuk simpan maklumat, klik pada butang 'Simpan'. Untuk tambah maklumat baru, klik pada butang 'Tambah Baru'. Untuk ke paparan seterusnya, klik pada butang 'Seterusnya'.

| Maklumat Peribadi 🖉                  | Designation Description Test         |                                                  |                               |                           |              |                       |       |
|--------------------------------------|--------------------------------------|--------------------------------------------------|-------------------------------|---------------------------|--------------|-----------------------|-------|
|                                      | Peringkat pengajian terunggi         |                                                  |                               |                           |              |                       |       |
| C Butiran Peribadi                   | Tahun *:                             | Mula *:                                          |                               | T                         | amat *:      |                       |       |
| 🖒 Butiran Diri                       |                                      | Conto                                            | h: 2000 (1                    | 'ahun mula belajar)       | Contoh: 2004 | (Tahun tamat belajar) |       |
| 🖒 Butiran Bapa & Ibu                 |                                      |                                                  |                               |                           |              |                       |       |
| Maklumat Akademik                    | Peringkat Kelulusan *:               | SIJIL                                            |                               | -                         |              |                       |       |
| r Pengajian Tinggi                   |                                      |                                                  |                               |                           |              |                       |       |
| Pep. Peningkatan Scr Lantikan<br>SL) | Nama Institusi *:                    | Conto                                            | h: UNIVEF                     | RSITI SAINS MALAYSIA      |              |                       |       |
| Pengkhususan Pengiktirafan           | Sijil Kelulusan *:                   | Conto                                            | b:11474H                      | SAINS KOMPLITER           |              |                       |       |
| PKegiatan-Kegiatan Luar              |                                      | Como                                             |                               | o ino rom o rere          |              |                       |       |
| Pengalaman Kerja                     | Pengkhususan :                       | Conto                                            | Contoh: KEJURUTERAAN PERISIAN |                           |              |                       |       |
| Perakuan/Rujukan Diri                |                                      |                                                  |                               |                           |              |                       |       |
| Permohonan Jawatan                   | Purata Nilai Gred Kumulatif (PNGK) * | VGK) *: Contoh: 3.50 (2 titik perpuluhan sahaja) |                               |                           |              |                       |       |
| Muatnaik Sijil PMR/SPM               |                                      |                                                  |                               |                           |              |                       |       |
| Pengakuan Calon                      | Jenis Pembiayaan *:                  | BIAS                                             |                               | Ţ                         |              |                       |       |
|                                      |                                      |                                                  | 1011/1                        |                           |              |                       |       |
| Log Keluar( <i>Logou</i> t)          | Nama Pembiaya *:                     | Conto                                            | h: MAJLIS                     | AMANAH RAYA               |              |                       |       |
| Kemaskini Katalaluan                 | Jumlah Pembiayaan (RM)*:             | Conto                                            | h: 20000.                     | 00                        |              |                       |       |
|                                      |                                      |                                                  |                               |                           |              |                       |       |
|                                      | * Sila ulangi langkah diatas jika    | terdapat lebih da                                | ri satu p                     | enyertaan                 |              |                       |       |
|                                      |                                      |                                                  |                               |                           |              |                       |       |
|                                      |                                      | Sim                                              | pan                           | Tambah Baru Seterus       | nya          |                       |       |
|                                      | # Kelulusan                          | Tahun Pengajian                                  | PNGK                          | Institusi                 | Pembiaya     | Jumlah Pembiayaan     | Prose |
|                                      | 1 DIPLOMA SAINS KOMPUTER             | 2000 - 2003                                      | 3.25                          | UNIVERSITI TEKNOLOGI MARA | BIASISWA     | 20,000.00             |       |
|                                      | 2 UAZALI MUDA SAINS KONDUTED         | 2004 2006                                        | 2.50                          |                           | DIACIONA     | 15 000 00             |       |

- 4. Peperiksaan Peningkatan Secara Lantikan (\*bg yang ada)
  - i. Bagi pemohon yang ada sijil PSL anda dikehendaki mengisi diruangan ini

| RDP SISTEM PERJAWA                   | TAN PERDA                        | 🖼 Iklan Jawatan Kosong 🛛 🚯 Panduan F   | emohonan Jawatan 🔹 SURAYA HANIM BINTI ROSLAN-9007 | (28075 |
|--------------------------------------|----------------------------------|----------------------------------------|---------------------------------------------------|--------|
| iparan Utama                         | Peperiksaan Peningkatan S        | Secara Lantikan (PSL)                  |                                                   |        |
| laklumat Peribadi 🛛 🖗                | Peperiksaan Peningkatan Sec      | cara Lantikan (PSL)                    |                                                   |        |
| Butiran Peribadi                     | 1. Keputusan :                   | Lulus                                  |                                                   |        |
| Butiran Diri                         | 2. Tahun:                        | Tahun Menduduki PSI                    |                                                   |        |
| Butiran Bapa & Ibu                   | t Cila muatnaik cijil di ruangan | 'Mustasik Siil DMP/SDM/Iniversit/DSI ' |                                                   |        |
| aklumat Akademik                     | ana mudulak siji u ruangan       | nuauan ajn rnnarniolliveisiuiPSL       |                                                   |        |
| engajian Tinggi                      |                                  | Simpan Seterusnya                      |                                                   |        |
| ep. Peningkatan Scr Lantikan<br>)    | # Tahun                          | Keputusan                              | Proses                                            |        |
| engkhususan Pengiktirafan            |                                  | Maaf, tiada maklumat dalam             | jadual ini !                                      |        |
| giatan-Kegiatan Luar                 |                                  |                                        |                                                   |        |
| engalaman Kerja                      |                                  |                                        |                                                   |        |
| erakuan/Rujukan Diri                 |                                  |                                        |                                                   |        |
| ermohonan Jawatan                    |                                  |                                        |                                                   |        |
| uatnaik Sijil PMR/SPM<br>versiti/PSL |                                  |                                        |                                                   |        |
| engakuan Calon                       |                                  |                                        |                                                   |        |
| og Keluar( <i>Logout</i> )           |                                  |                                        |                                                   |        |
|                                      |                                  |                                        |                                                   |        |
| emaskini Katalaluan                  |                                  |                                        |                                                   |        |
|                                      |                                  |                                        |                                                   |        |

#### 5. Kegiatan-Kegiatan Luar

- i. Pemohon dikehendaki mengisi kegiatan-kegiatan luar yang diceburi.
- ii. Untuk simpan maklumat, klik pada butang 'Simpan'. Untuk tambah maklumat baru, klik pada butang 'Tambah Baru'. Untuk ke paparan seterusnya, klik pada butang 'Seterusnya'.

| PEROR SISTEM PERIAWATA                  | N PERDA                        | 🖼 Iklan Jawatan Kosong           | Panduan Pemohonan Jawatan | 🛔 SURAYA HANIM BINT | I ROSLAN-9007280 |
|-----------------------------------------|--------------------------------|----------------------------------|---------------------------|---------------------|------------------|
| 🏚 Paparan Utama                         | -                              |                                  |                           |                     |                  |
| 🐁 Maklumat Peribadi 🛛 🧔                 | Kegiatan-Kegiatan Luar         |                                  |                           |                     |                  |
| 🖒 Butiran Peribadi                      | Konjatan Konjatan Luar         |                                  |                           |                     |                  |
| 🖒 Butiran Diri                          | Regiatan-Regiatan Luar         |                                  |                           |                     |                  |
| 🖒 Butiran Bapa & Ibu                    | 1. Kegiatan :                  | Contoh: KEJOHANAN BADM           | INTON PERINGKAT DAERAH    |                     |                  |
| Maklumat Akademik                       | 2 Deringkat :                  |                                  |                           |                     |                  |
| Pengajian Tinggi                        | 2. Peringkat .                 | Contoh: PERINGKAT DAER/          | Ч                         |                     |                  |
| ♥ Pep. Peningkatan Scr Lantikan<br>PSL) | 3. Jawatan / Pencapaian :      | Contoh: NAIB JOHAN               |                           |                     |                  |
| Pengkhususan Pengiktirafan              |                                |                                  |                           |                     |                  |
| P Kegiatan-Kegiatan Luar                | * Sila ulangi langkah diatas j | ika terdapat lebih dari satu per | yertaan                   |                     |                  |
| Pengalaman Kerja                        |                                | Simpan                           | Tambah Bagu Cotonienua    |                     |                  |
| Perakuan/Rujukan Diri                   |                                | Simpan                           | Sectositya                |                     |                  |
| 🕈 Permohonan Jawatan                    | # Senarai Kegiatan             |                                  | Peringkat Kegiatan        | Jawatan             | Proses           |
| Muatnaik Sijil PMR/SPM<br>niversiti/PSI | 1 KEJOHANAN BADMINTON PE       | RINGKAT DAERAH                   | PERINGKAT DAERAH          | NAIB JOHAN          |                  |
| Pengakuan Calon                         | 2 KEJOHANAN BADMINTON KE       | BANGSAAN                         | NEGARA                    | WAKIL NEGERI        | 2                |
| Log Keluar(Logout)                      |                                |                                  |                           |                     |                  |
|                                         |                                |                                  |                           |                     |                  |
| . Kemaskini Katalaluan                  |                                |                                  |                           |                     |                  |

- 6. Pengalaman Kerja
  - i. Pemohon perlu mengisi pengalaman kerja.
  - ii. Untuk simpan maklumat, klik pada butang 'Simpan'. Untuk tambah maklumat baru, klik pada butang 'Tambah Baru'. Untuk ke paparan seterusnya, klik pada butang 'Seterusnya'.

| 2000 SISTEM PERJAWAT                        | AN PERDA                |                   | 🛙 Iklan Jawatan Kosong 🛛 🚯    | Panduan Pemohonan Jawatan 🛛 🛔 SUR | AYA HANIM BINTI R | DSLAN-90072807 |
|---------------------------------------------|-------------------------|-------------------|-------------------------------|-----------------------------------|-------------------|----------------|
| 🏟 Paparan Utama                             | Maklumat Pengalama      | an Kerja          |                               |                                   |                   |                |
| 📥 Maklumat Peribadi 🛛 🧔                     | Pengalaman Kerja        |                   |                               |                                   |                   |                |
| 🖒 Butiran Peribadi                          | Nama Syarikat:          |                   | Contoh: XYZ SDN BHD           |                                   |                   |                |
| 🖒 Butiran Diri                              |                         |                   |                               |                                   |                   |                |
| 🖒 Butiran Bapa & Ibu                        | Nama Jawatan :          |                   | Contoh: KERANI                |                                   |                   |                |
| 🖉 Maklumat Akademik                         |                         |                   |                               |                                   |                   |                |
| 🕿 Pengajian Tinggi                          | Tempon Bekerja          | Dan:              | Contoh: Januari 1997          |                                   |                   |                |
| * Pep. Peningkatan Scr Lantikan<br>(PSL)    |                         | Hingga:           | Contoh: Julai 2001            |                                   |                   |                |
| R Pengkhususan Pengiktirafan                |                         |                   |                               |                                   |                   |                |
| 🝷 Kegiatan-Kegiatan Luar                    | Gaji Bulanan (RM):      |                   | Contoh: 1500.00               |                                   |                   |                |
| 💼 Pengalaman Kerja                          | * Sila ulangi langkah d | diatas jika terda | ipat lebih dari satu penverta | an                                |                   |                |
| 📽 Perakuan/Rujukan Diri                     |                         |                   |                               |                                   |                   |                |
| 🕼 Permohonan Jawatan                        |                         |                   | Simpan Tar                    | nbah Baru Seterusnya              |                   |                |
| ▲ Muatnaik Sijil PMR/SPM<br>/Universiti/PSL | # Jawatan               | Syarikat          |                               | Tempoh                            | Gaji (RM)         | Proses         |
| 🐨 Pengakuan Calon                           | 1 KERANI                | XYZ SDN           | BHD                           | OGOS 2006 - DISEMBER 2006         | 1,500.00          | <b>x</b>       |
| + Log Keluar( <i>Logout</i> )               | 2 PROGRAMMER            | COMM-IT           | SDN BHD                       | JANUARI 2008 - JULAI 2010         | 2,500.00          | 2              |
|                                             | 3 SYSTEM ANALYST        | RELY NE           | TWORK INTERNATIONAL           | OGOS 2010 - JULAI 2010            | 3,500.00          |                |
| C Kanada Katikata                           |                         |                   |                               |                                   |                   |                |
| 🛰 Kemaskini Katalaluan                      |                         |                   |                               |                                   |                   |                |

# 7. Perakuan/Rujukan Diri

- i. Pemohon perlu mengisi perakuan/rujukan diri.
- ii. Untuk simpan maklumat, klik pada butang 'Simpan dan Seterusnya'.

| Panaran Litama                          | Perakuan Diri                                        |                                                                                                    |
|-----------------------------------------|------------------------------------------------------|----------------------------------------------------------------------------------------------------|
| Maklumat Peribadi 🛷                     | Perakuan Diri                                        |                                                                                                    |
| 🗘 Butiran Peribadi                      | * MEDAN WAJIB : Catatkan nama, alam sekiranya perlu. | nat, nombor telefon dan pekerjaan dua orang selain dari saudara mara yang boleh memberi maklumat mengenai diri anda |
| 🗘 Butiran Diri                          | Ruiukan 1                                            |                                                                                                    |
| 🗘 Butiran Bapa & Ibu                    | <u>Nujvan i</u>                                      |                                                                                                    |
| Maklumat Akademik                       | 1. Nama *:                                           | Nama Rujukan 1                                                                                                    |
| Pengajian Tinggi                        | 2 Alamat*                                            |                                                                                                    |
| Pep. Peningkatan Scr Lantikan<br>8L)    | 2. Addition                                          | Alamat Rujukan 1                                                                                                    |
| Pengkhususan Pengiktirafan              |                                                      | Alamat Rujukan 1                                                                                                    |
| Kegiatan-Kegiatan Luar                  |                                                      |                                                                                                    |
| Pengalaman Kerja                        | 3. No. Telefon Bimbit *: 🥡                           | Contoh: +6045301234 / +60114521234                                                                                  |
| Perakuan/Rujukan Diri                   |                                                      |                                                                                                    |
| Permohonan Jawatan                      | 4. Pekerjaan *:                                      | Pekerjaan Rujukan 1                                                                                                 |
| Muatnaik Sijil PMR/SPM<br>niversiti/PSL |                                                      |                                                                                                    |
| Pengakuan Calon                         | Duinkan 2                                            |                                                                                                    |
| Log Keluar( <i>Logout</i> )             | <u>Rujukali z</u>                                    |                                                                                                    |
|                                         | 1. Nama * :                                          | Nama Rujukan 2                                                                                                    |
| Kemaskini Katalaluan                    | 2. Alamat *:                                         |                                                                                                    |
|                                         |                                                      | Alamat Rujukan 2                                                                                                    |
|                                         |                                                      | Alamat Rujukan 2                                                                                                    |
|                                         |                                                      |                                                                                                    |
|                                         | 3. No. Telefon Bimbit *: 🥡                           | Contoh: +6045301234 / +60114521234                                                                                  |
|                                         | 4. Pekerjaan *:                                      | Pekerjaan Rujukan 1                                                                                                 |
|                                         |                                                      |                                                                                                    |
|                                         |                                                      |                                                                                                    |

- 8. Permohonan Jawatan
  - i. Pemohon perlu memilih senarai jawatan yang layak dalam jadual 'Senarai jawatan yang ditawarkan' dengan klik pada kotak pilihan. Untuk simpan, kilk pada butang 'Simpan.
  - ii. 🛛 Untuk membatal pilihan klik pada ikon 样
  - iii. Untuk simpan maklumat, klik pada butang 'Simpan'. Untuk ke paparan seterusnya, klik pada butang 'Seterusnya'.

| Patal Jawatan                                                 |                     |
|---------------------------------------------------------------|---------------------|
| Batai Jawataii                                                | Gred                |
| Tiada r                                                       | naklumat direkodkan |
| Senarai jawatan yang ditawarkan:                              |                     |
| Pilih Jawatan                                                 | Gred                |
| pilih jawatan 🔽 PENOLONG PEGAWAI LATIHAN VOKASIONAL (TEKNOLOG | SI MAKLUMAT) DV29   |
| PEMBANTU TADBIR (PERKERANIAN/OPERASI)                         | N19                 |

Rajah 1

|                        | Senara | i jawatan yang telah dipilih (maksimum 2 pilihan jawatan sahaja): |      |
|------------------------|--------|-------------------------------------------------------------------|------|
|                        | Batal  | Jawatan                                                           | Gred |
|                        | ×      | PENOLONG PEGAWAI LATIHAN VOKASIONAL (TEKNOLOGI MAKLUMAT)          | DV29 |
|                        | Senara | i jawatan yang ditawarkan:                                        |      |
|                        | Pilih  | Jawatan                                                           | Gred |
| disini untuk pilih jaw | atan 📄 | PEMBANTU TADBIR (PERKERANIAN/OPERASI)                             | N19  |
|                        | Simpa  | an Seterusnya                                                     |      |

Rajah 2

- 9. Muatnaik Sijil PMR/SPM/Kolej/Universiti/PSL
  - i. Setelah selesai memilih jawatan yang ingin dimohon, pemohon perlu memuatnaik sijil-sijil pmr, spm, keputusan peperiksaan pengajian tinggi dan sijil pengajian tertinggi.
  - ii. Untuk memuatnaik sijil, pengguna perlu menekan butang 'Browse'.
  - iii. Setelah semua sijil dimuatnaik, pengguna perlu menekan butang 'Simpan'.
  - iv. Sila pastikan saiz setiap satu sijil itu TIDAK MELEBIHI 200kb.

| 🏟 Paparan Utama                             | Muatnaik Sijil PMR/SPM/Universiti/PSL                           |                                                           |
|---------------------------------------------|-----------------------------------------------------------------|-----------------------------------------------------------|
| 🛎 Maklumat Peribadi 🛛 🧔                     | Perhatian: Hanya .pdf bersaiz kurang daripada 200kb sahaja yang | g dibenarkan (<200kb).                                    |
| 🗘 Butiran Peribadi                          | - Siji wajio umuatnaik                                          |                                                           |
| 🗘 Butiran Diri                              | * 1. Muatnaik SRP/PMR/PT3 :                                     | Browse No file selected.                                  |
| 🖒 Butiran Bapa & Ibu                        |                                                                 | 7//                                                       |
| 😹 Maklumat Akademik                         |                                                                 |                                                           |
| 🞓 Pengajian Tinggi                          | 2. Muatnaik SPM :                                               | Browse No file selected.                                  |
| * Pep. Peningkatan Scr Lantikan<br>(PSL)    |                                                                 | 2//                                                       |
| Pengkhususan Pengiktirafan                  |                                                                 | /—                                                        |
| ₽Kegiatan-Kegiatan Luar                     | 3. Muatnaik Keputusan Peperiksaan Pengajian Tertinggi :         | Reputusan Peperiksaan Ijazah:<br>Browse No file selected. |
| 💼 Pengalaman Kerja                          |                                                                 | 17/                                                       |
| 📽 Perakuan/Rujukan Diri                     |                                                                 |                                                           |
| 🗷 Permohonan Jawatan                        |                                                                 | Kenutusan Peneriksaan Dinloma:                            |
| ▲ Muatnaik Sijil PMR/SPM<br>/Universiti/PSL |                                                                 | Browse No file selected.                                  |
| Pengakuan Calon                             |                                                                 |                                                           |
| Log Keluar(Logout)                          |                                                                 |                                                           |
|                                             | 4. Muatnaik Sijil Pengajian Tertinggi :                         | Sijil ljazah:                                             |
| ≪ Kemaskini Katalaluan                      |                                                                 |                                                           |
|                                             |                                                                 | Sijil Diploma:<br>Browse No file selected.                |
|                                             | 5. Muatnaik Sijil Peperiksaan peningkatan Scr Lantikan :        | Browse No file selected.                                  |
|                                             |                                                                 | Simpan Seterusnya                                         |

#### 10. Pengakuan Calon

- i. Pemohon perlu membuat perakuan kesahihan maklumat yang dimasukkan dengan klik pada kotak pilihan. Jika terdapat sebarang maklumat palsu, permohonan akan dibatalkan dengan serta merta.
- ii. Untuk simpan maklumat, klik pada butang 'Hantar'.

| PEROP SISTEM PERJAWATA                      | N PERDA                               | 💷 Iklan Jawatan Kosong                | Panduan Pemohonan Jawatan              | SURAYA HANIM BINTI ROSLAN-9007280751      |
|---------------------------------------------|---------------------------------------|---------------------------------------|----------------------------------------|-------------------------------------------|
| A Danaran I Hama                            | Pengakuan Calon                       |                                       |                                        |                                           |
|                                             |                                       |                                       |                                        |                                           |
| 🛎 Maklumat Peribadi 🞸                       | Pengakuan Calon                       |                                       |                                        |                                           |
| 🖒 Butiran Peribadi                          | Saya akui bahawa keterangan j         | yang saya beri adalah benar dan beti  | II. Saya memahami bahawa sekiranya a   | ida diantara maklumat itu didapati palsu, |
| it Butiran Diri                             | permononan saya akan terbata          | i dan sekiranya saya telah diberi taw | aran, perkhidmatan saya akan ditamatki | an serta-merta.                           |
| 🖒 Butiran Bapa & Ibu                        | Perakuan: 📼 Sava setuiu               |                                       |                                        |                                           |
| 🖉 Maklumat Akademik                         | · · · · · · · · · · · · · · · · · · · |                                       |                                        |                                           |
| 🕿 Pengajian Tinggi                          | SURAYA HANIM BINTI ROSLAN             | (900728075122)                        |                                        |                                           |
| ✿ Pep. Peningkatan Scr Lantikan<br>(PSL)    |                                       | Hantar                                |                                        |                                           |
| R Pengkhususan Pengiktirafan                |                                       |                                       |                                        |                                           |
| 🕿 Kegiatan-Kegiatan Luar                    |                                       |                                       |                                        |                                           |
| 🗈 Pengalaman Kerja                          |                                       |                                       |                                        |                                           |
| Perakuan/Rujukan Diri                       |                                       |                                       |                                        |                                           |
| 🕼 Permohonan Jawatan                        |                                       |                                       |                                        |                                           |
| ▲ Muatnaik Sijil PMR/SPM<br>/Universiti/PSL |                                       |                                       |                                        |                                           |
| 🕏 Pengakuan Calon                           |                                       |                                       |                                        |                                           |
| ⇒ Log Keluar( <i>Logout</i> )               |                                       |                                       |                                        |                                           |
|                                             |                                       |                                       |                                        |                                           |
| s Kemaskini Katalaluan                      |                                       |                                       |                                        |                                           |

### 11. Log Keluar Sistem

| 🏟 Paparan Utama                             |                                                                                                 |
|---------------------------------------------|-------------------------------------------------------------------------------------------------|
| 📥 Maklumat Peribadi 🛛 🧔                     |                                                                                                 |
| 🗘 Butiran Peribadi                          |                                                                                                 |
| 🖒 Butiran Diri                              |                                                                                                 |
| 🗘 Butiran Bapa & Ibu                        |                                                                                                 |
| 🖉 Maklumat Akademik                         |                                                                                                 |
| 🕿 Pengajian Tinggi                          |                                                                                                 |
| * Pep. Peningkatan Scr Lantikan (PSL)       |                                                                                                 |
| R Pengkhususan Pengiktirafan                | • Pemohon boleh klik capaian 'Log Keluar( <i>Logout</i> )                                       |
| 🝷 Kegiatan-Kegiatan Luar                    | pada paparan senarai menu disebelah kiri atau                                                   |
| 💼 Pengalaman Kerja                          | menu diatas pada nama pemohon                                                                   |
| 📽 Perakuan/Rujukan Diri                     |                                                                                                 |
| 🕼 Permohonan Jawatan                        |                                                                                                 |
| ▲ Muatnaik Sijil PMR/SPM<br>/Universiti/PSL |                                                                                                 |
| ☑ Pengakuan Calon                           |                                                                                                 |
| G Log Keluar(Logout)                        | ISTEM PERJAWATAN PERDA BElisan Jawatan Kosong O Panduan Pernohonan Jawatan 🛦 SURAKA HANAN PERDA |
|                                             | By Log Keluar (Logouf)                                                                          |

#### 10. Senarai Semak

| A second second beautions                                                                                                 | Petunjuk: 🧹 :Maklumat Lengkap 📗 🚺 : Maklumat Tidak Lengkap                                                                                                    | Semak                                                |
|----------------------------------------------------------------------------------------------------|----------------------------------------------------------------------------------------------------|------------------------------------------------------|
| Senarai semakan:                                                                                                    |                                                                                                    | Permohonan                                           |
| Lengkap                                                                                                    | Perkara                                                                                                    | Lengkap                                              |
| -                                                                                                    | 1. Maklumat Penbadi                                                                                                    |                                                      |
| *                                                                                                    | - bullan Pelibau                                                                                                    |                                                      |
| ¥                                                                                                    | - Butiran Diri                                                                                                    |                                                      |
| ¥                                                                                                    | - Butiran Bapa & Ibu                                                                                                    |                                                      |
| ¥                                                                                                    | 2. Maklumat Akademik                                                                                                    |                                                      |
| 2                                                                                                    | 3. Pengajian Tinggi                                                                                                    |                                                      |
| 1                                                                                                    | 4. Kegiatan-Kegiatan Luar                                                                                                    |                                                      |
| 1                                                                                                    | 5. Pengalaman Kerja                                                                                                    |                                                      |
| ¥                                                                                                    | 6. Rujukan Diri                                                                                                    |                                                      |
| Sudah diperakukan                                                                                                    | 7. Perakuan Calon                                                                                                    |                                                      |
| ¥                                                                                                    | 8. Pilihan Jawatan                                                                                                    |                                                      |
| Status Permohonan: Lengkap                                                                                                |                                                                                                    |                                                      |
|                                                                                                    | Sila Pastikan Maklumat Anda Masukkan Itu Benar!!! Terima Kasih Kerana Berminat Untuk Menyertai Kami !!!                                                                                                    |                                                      |
|                                                                                                    | Sila Pastikan Maklumat Anda Masukkan Itu Benar!!! Terima Kasih Kerana Berminat Untuk Menyertai Kami !!!                                                                                                    | Contoh Senarai<br>Semak                              |
| Senarai semakan:                                                                                                    | Sila Pastikan Maklumat Anda Masukkan Itu Benar!!!<br>Terima Kasih Kerana Berminat Untuk Menyertal Kami !!<br>Petunjuk: Y: Maklumat Lengkap    X: Maklumat Tidak Lengkap                                                                                                    | Contoh Senarai<br>Semak<br>Permohonan Tid            |
| Senarai semakan:<br>Lengkap                                                                                               | Sila Pastikan Maklumat Anda Masukkan Itu Benar!!!         Terima Kasih Kerana Berminat Untuk Menyertai Kami !!!         Petunjuk:          • Maklumat Lengkap                                                                                                    | Contoh Senarai<br>Semak<br>Permohonan Tid<br>Lengkap |
| Senarai semakan:<br>Lengkap                                                                                               | Sila Pastikan Maklumat Anda Masukkan Itu Benar!!!         Terima Kasih Kerana Berminat Untuk Menyertal Kami !!         Petunjuk:          • Maklumat Lengkap         • Maklumat Tidak Lengkap         • Perkara         • Anaklumat Peribadi         • Deribadi         • Deribadi | Contoh Senarai<br>Semak<br>Permohonan Tid<br>Lengkap |
| Senarai semakan:<br>Lengkap<br>-<br>X                                                                                     | Sila Pastikan Maklumat Anda Masukkan Itu Benar!!!         Terima Kasih Kerana Berminat Untuk Menyertal Kami !!!         Petunjuk:                                                                                                    | Contoh Senarai<br>Semak<br>Permohonan Tid<br>Lengkap |
| Senarai semakan:<br>Lengkap<br>-<br>X                                                                                     | Sila Pastikan Maklumat Anda Masukkan Itu Benar!!!         Terima Kasih Kerana Berminat Untuk Menyertal Kami !!         Petunjuk:                                                                                                    | Contoh Senarai<br>Semak<br>Permohonan Tid<br>Lengkap |
| Senarai semakan:<br>Lengkap                                                                                               | Sila Pastikan Maklumat Anda Masukkan Itu Benar!!!         Terima Kasih Kerana Berminat Untuk Menyertai Kami !!!         Petunjuk: Imaklumat Lengkap I Imaklumat Tidak Lengkap         Petunjuk: Imaklumat Lengkap I Imaklumat Tidak Lengkap         Perkara         Imaklumat Peribadi         Imaklumat Peribadi         Imaklumat Deribadi         Imaklumat Deribadi <td< td=""><td>Contoh Senarai<br/>Semak<br/>Permohonan Tid<br/>Lengkap</td></td<>                                                                                                    | Contoh Senarai<br>Semak<br>Permohonan Tid<br>Lengkap |
| Senarai semakan:<br>Lengkap<br>-<br>X<br>X<br>X<br>X<br>X                                                                 | Sila Pastikan Maklumat Anda Masukkan Itu Benar!!!         Terima Kasih Kerana Berminat Untuk Menyertal Kami !!         Petunjuk: : : : :Maklumat Lengkap    : : : : : : : : : : : : : : : : : :                                                                                                    | Contoh Senarai<br>Semak<br>Permohonan Tid<br>Lengkap |
| Senarai semakan:<br>Lengkap<br>·<br>·<br>·<br>·<br>·<br>·<br>·<br>·<br>·<br>·                                             | Sila Pastikan Maklumat Anda Masukkan Itu Benar!!!         Terima Kasih Kerana Berminat Untuk Menyertai Kami !!!         Petunjuk: ************************************                                                                                                    | Contoh Senarai<br>Semak<br>Permohonan Tid<br>Lengkap |
| Senarai semakan:<br>Lengkap<br>-<br>X<br>X<br>X<br>X<br>X<br>X<br>0<br>0                                                  | Sila Pastikan Maklumat Anda Masukkan Itu Benar!!!         Terima Kasih Kerana Berminat Untuk Menyertal Kami !!         Petunjuk: :::::::::::::::::::::::::::::::::::                                                                                                    | Contoh Senarai<br>Semak<br>Permohonan Tid<br>Lengkap |
| Senarai semakan:<br>Lengkap<br>-<br>*<br>*<br>*<br>*<br>*<br>*<br>*<br>*<br>*<br>*                                        | Sila Pastikan Maklumat Anda Masukkan Itu Benar!!!         Terima Kasih Kerana Berminat Untuk Menyertal Kami !!         Petunjuk: :::::::::::::::::::::::::::::::::::                                                                                                    | Contoh Senarai<br>Semak<br>Permohonan Tid<br>Lengkap |
| Senarai semakan:<br>Lengkap<br>-<br>X<br>X<br>X<br>X<br>X<br>0<br>0<br>0<br>0                                             | Sila Pastikan Maklumat Anda Masukkan Itu Benar!!!         Terima Kasih Kerana Berminat Untuk Menyertai Kami !!         Terima Kasih Kerana Berminat Untuk Menyertai Kami !!         Petunjuk: I I I I I I I I I I I I I I I I I I I                                                                                                    | Contoh Senarai<br>Semak<br>Permohonan Tid<br>Lengkap |
| Senarai semakan:<br>Lengkap<br>-<br>XX<br>XX<br>XX<br>XX<br>0<br>0<br>0<br>0<br>0<br>0<br>0<br>0<br>0<br>0<br>0<br>0<br>0 | Sila Pastikan Maklumat Anda Masukkan Itu Benar!!!         Terima Kasih Kerana Berminat Untuk Menyertal Kami !!         Terima Kasih Kerana Berminat Untuk Menyertal Kami !!         Petunjuk: Imaklumat Lengkap Imaklumat Tidak Lengkap         Petkara       Perkara         Imaklumat Peribadi       Imaklumat Peribadi         Imaklumat Peribadi       Imaklumat Deribadi         Imaklumat Peribadi       Imaklumat Deribadi         Imaklumat Peribadi       Imaklumat Deribadi         Imaklumat Peribadi       Imaklumat Peribadi         Imaklumat Peribadi       Imaklumat Peribadi         Imaklumat Peribadi       Imaklumat Peribadi         Imaklumat Peribadi       Imaklumat Peribadi         Imaklumat Peribadi       Imaklumat Peribadi         Imaklumat Peribadi       Imaklumat Peribadi         Imaklumat Peribadi       Imaklumat Peribadi         Imaklumat Peribadi       Imaklumat Peribadi         Imaklumat Peribadi       Imaklumat Peribadi         Imaklumat Peribadi       Imaklumat Peribadi         Imaklumat Peribadi       Imaklumat Peribadi         Imaklumat Peribadi       Imaklumat Peribadi         Imaklumat Peribadi       Imaklumat Peribadi         Imaklumat Peribadi       Imaklumat Peribadi                                                                                                    | Contoh Senarai<br>Semak<br>Permohonan Tid<br>Lengkap |
| Senarai semakan:<br>Lengkap<br>·<br>·<br>·<br>·<br>·<br>·<br>·<br>·<br>·<br>·<br>·<br>·<br>·                              | Sila Pastikan Maklumat Anda Masukkan Itu Benar!!!         Terima Kasih Kerana Berminat Untuk Menyertai Kami !!         Terima Kasih Kerana Berminat Untuk Menyertai Kami !!         Petunjuk: I I I I I I I I I I I I I I I I I I I                                                                                                    | Contoh Senarai<br>Semak<br>Permohonan Tid<br>Lengkap |
| Senarai semakan:<br>Lengkap<br>-                                                                                          | Sila Pastikan Maklumat Anda Masukkan Itu Benar!!!<br>Terima Kasih Kerana Berminat Untuk Menyertal Kami !!<br>Petunjuk:        Petunjuk:                                                                                                    | Contoh Senarai<br>Semak<br>Permohonan Tid<br>Lengkap |
| Senarai semakan:<br>Lengkap<br>·<br>·<br>·<br>·<br>·<br>·<br>·<br>·<br>·<br>·<br>·<br>·<br>·                              | Sila Pastikan Maklumat Anda Masukkan Itu Benar!!!<br>Terima Kasih Kerana Berminat Untuk Menyertal Kami !!<br>Petunjuk:       Petunjuk:                                                                                                    | Contoh Senarai<br>Semak<br>Permohonan Tid<br>Lengkap |